## Faculty180: Advancement in Title for Fixed-Term Faculty

## Step 1: Unit Administrator/Chair Confirms Professional Portfolio is Completed

When the candidate submits any section of the Professional Portfolio, Step 1 will automatically be initiated with an email. Unit administrators can access the case from the email, Faculty180 home screen, or by navigating to the "Cases" menu under the Faculty180 Reviews section. Use the search bar to search by candidate name, if needed.

Click on the candidate's name to review the portfolio.

| × @ECU.                  |                                               |                                    |                                     |             |
|--------------------------|-----------------------------------------------|------------------------------------|-------------------------------------|-------------|
| Profile                  | East Carolina University >                    |                                    |                                     |             |
| Activities               | Cases                                         |                                    |                                     | CREATE CASE |
| Evaluations              |                                               |                                    |                                     |             |
| Forms & Reports          | Search cases                                  |                                    |                                     |             |
| Vitas & Biosketches 🔺    |                                               | Q Filter                           |                                     |             |
| Vitas                    |                                               |                                    |                                     |             |
| My Templates             |                                               |                                    |                                     |             |
| Legacy Vitas             | 1 of 1 cases                                  |                                    |                                     |             |
| Find Colleagues          | Filtered By: Active Cases X                   |                                    |                                     |             |
| Account Access           |                                               |                                    |                                     |             |
| Administration 🗸         | Name 👻                                        | Туре 🗢                             | Template Name 🗢                     | Status 🗢    |
| Facultv180 Reviews Cases | Cara Gohn<br>Management                       | Promotion                          | Advancement in Title - All Colleges | Test Case   |
| Templates                | Step 1 of 5: Unit Administrator Confirms Port | tfolio Completion   Jan 20, 2026 🖌 | Required Documents                  |             |
| Administration           |                                               |                                    |                                     |             |
| Reports                  |                                               |                                    |                                     |             |
| Users & Groups           |                                               |                                    |                                     |             |

At the top of the screen, unit administrators can select "Read Case" to see all attached documentation from the candidate.

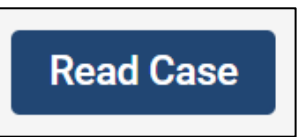

Documents can be viewed using the left-hand navigation menu. Exit this screen by clicking on "Return to Case.

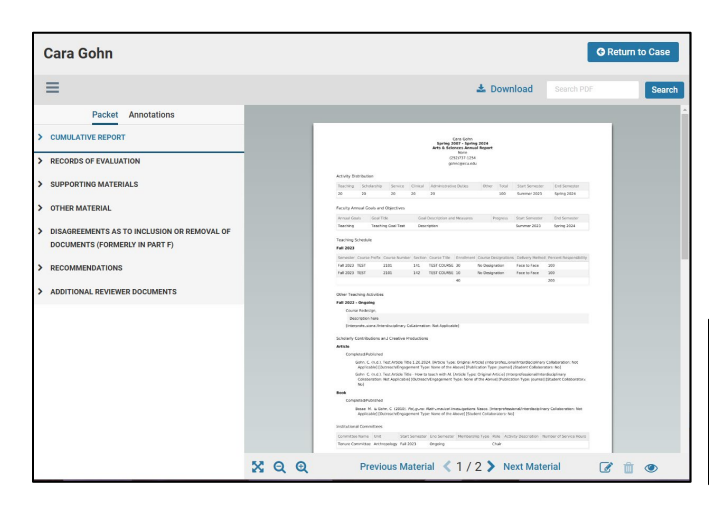

Note: Unit Administrators will not see documents within portfolio sections if that section has not been submitted by the candidate. Candidates can submit sections prior to the deadline. Sections can easily be unlocked for the candidate as long as the deadline has not passed. Contact your College Coordinator or the Faculty180 Coordinator to request a section be unlocked. Requests to unlock a section after the deadline will require additional approvals.

| Cumulative Report                                                          |                                        |         | 0 Unlock |
|----------------------------------------------------------------------------|----------------------------------------|---------|----------|
| The Cumulative Report template is defined in Part X of the Faculty Manual. |                                        |         |          |
| Candidate's Uploaded Cumulative Report 1 required                          |                                        |         | Add File |
| Title                                                                      | Details                                | Actions | 3        |
| Cumulative_Report_Cara_Gohn                                                | Submitted by Cara Gohn<br>Nov 27, 2024 | Edit    |          |

| Case Materials                                                                                                    |                                                                    |                    |
|----------------------------------------------------------------------------------------------------|--------------------------------------------------------------------|--------------------|
| Reviewing as                                                                                                    |                                                                    |                    |
| Unit Administrator                                                                                                    |                                                                    |                    |
| Required Items  All required items must be completed before the case can adv Manager or Administrator can select to omit the form as a req  Ecomo | vance to the next step. Forms must be com<br>juirement for a user. | 1 missing          |
| Form Name                                                                                                    | Assignee                                                           | Actions            |
| Advancement in Title Portfolio Completion Confirmation 1 required questions                                                                       | Committee Managers                                                 | Manage Respondents |
| Advancement in Title Portfolio Completion Confirmation<br>1 required questions                                                                    | Cara Gohn <b>(You)</b>                                             | Fill Out Form      |

When all portfolio sections are completed and submitted, and after the deadline, the Unit Administrator/Chair should navigate to the "Case Details" tab and complete the **Advancement in Title Portfolio Completion Confirmation** form by clicking on "Fill Out Form."

| ortrollo Completion Confirmation                                                          |                          |
|-------------------------------------------------------------------------------------------|--------------------------|
| I confirm that the candidate's Portfolio is complete and the review for Advancement in Ti | tle can proceed. *       |
| • Yes                                                                                     |                          |
| ⊖ No                                                                                      |                          |
|                                                                                           |                          |
| If no, please explain below before sending the case to the next step.                     |                          |
| i                                                                                         |                          |
|                                                                                           |                          |
|                                                                                           |                          |
|                                                                                           |                          |
|                                                                                           |                          |
|                                                                                           |                          |
|                                                                                           |                          |
|                                                                                           | ے<br>0 / 2000 characters |
|                                                                                           | 4 0 / 8000 characters    |

Complete the question to confirm PAD completion and click "Submit Form."

Next, the unit administrator will send the case forward to Step 2. Click "Send Case" at the top of the screen and "Forward to."

| Profile               | ^ | East Carolina University > Cases > |                      |                          |             |                |
|-----------------------|---|------------------------------------|----------------------|--------------------------|-------------|----------------|
| Activities            |   | Cara Gohn                          |                      |                          | Send Case 🗸 | Case Options 🗸 |
| Evaluations           |   |                                    |                      | Forward to               |             |                |
| Forme & Peporte       |   | Unit                               | Template             | Unit Personnel Committee |             |                |
| ronnis a neports      |   | Management                         | Advancement in Title | Recommendation           |             | <b>de</b>      |
| Vitas & Biosketches 🔥 |   | 5                                  |                      |                          |             |                |

The unit administrator will be prompted to enter an email subject and click "Continue" to email the appropriate party in the next case step.

| Send Case Forward                                                                                                    | ×      |
|----------------------------------------------------------------------------------------------------|--------|
| The following reviewers will gain access to the case:                                                                                                    |        |
| Unit Personnel Committee   1 members                                                                                                    |        |
| Send a message to the reviewers gaining access.                                                                                                    |        |
| If recipients respond to this message, their response will come directly to your email inbox.                                                                                            |        |
| Subject *                                                                                                    |        |
| Cara Gohn Portfolio Complete - Ready to Review                                                                                                    |        |
|                                                                                                    |        |
|                                                                                                    |        |
| Dear committee members,<br>This case is coming your way for review. You'll be able to see the documents and deadlines in Review, Promotion & Tenu                                        | e when |
| Dear committee members,<br>This case is coming your way for review. You'll be able to see the documents and deadlines in Review, Promotion & Tenu<br>you sign in.                        | e when |
| Dear committee members,<br>This case is coming your way for review. You'll be able to see the documents and deadlines in Review, Promotion & Tenur<br>you sign in.<br>Best,<br>Cara Gohn | e when |
| Dear committee members,<br>This case is coming your way for review. You'll be able to see the documents and deadlines in Review, Promotion & Tenur<br>you sign in.<br>Best,<br>Cara Gohn | e when |
| Dear committee members,<br>This case is coming your way for review. You'll be able to see the documents and deadlines in Review, Promotion & Tenu<br>you sign in<br>Best,<br>Cara Gohn   | e when |